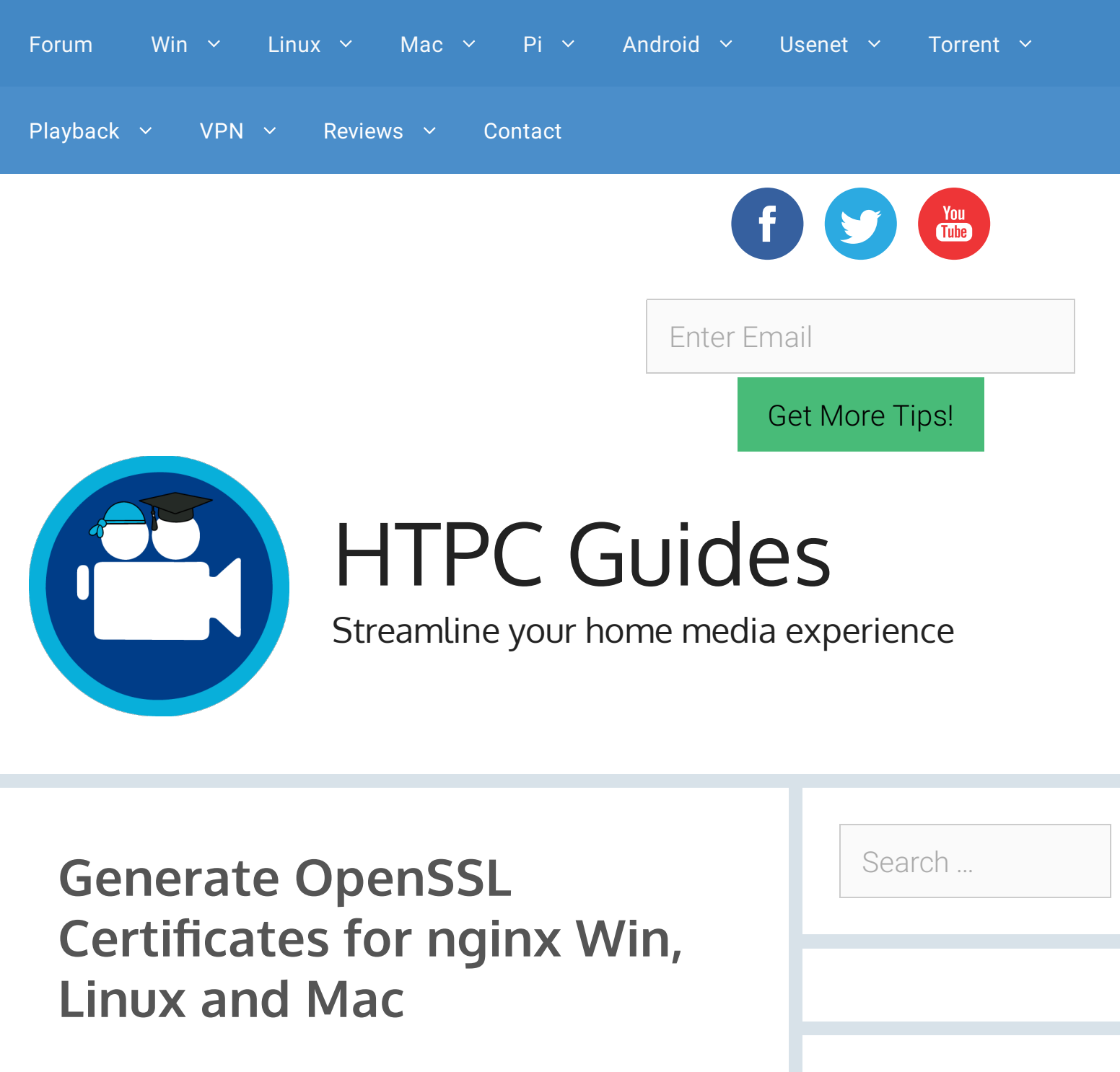

Open SSL

OpenSSL can be used to create your own web server

certificates for use with nginx or Apache. In this guide I show you how to create an SSL certificate using OpenSSL and configure your web server nginx to use the https protocol. I needed SSL certificates for use

| Decent | Deste |
|--------|-------|
| Recent | PUSIS |

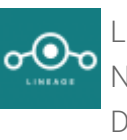

LineageOS 14.1 New Updates Download Location

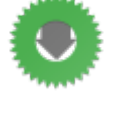

Configure Transdrone for Deluge and nginx

Reverse Proxy

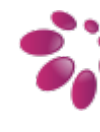

HiFiBerry DAC+ and DIGI+ What you Need to Get Started

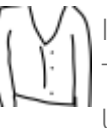

Install Cardigann Torznab Indexer on Ubuntu 16.04 Forum reverse proxies for Sabnzbd, NZBGet, Sonarr Forum SickRage, CouchPotato and others. I managed to get Playback SL generating Reviews on Windows, Mac

and Linux so I have consolidated them all into this guide as opposed to making separate posts – feedback on whether this was a good idea or not is welcome in the comments.

## Generate OpenSSL Certificates for nginx

I will assume you have already installed nginx already. If you haven't you can use this Windows, Mac or Linux guide – though you can also install it on Mac with Homebrew which is much easier, however the paths will be different and you will have to adjust them accordingly in this guide. This guide does not help you create SSL certficates from a Certified Authority so you will get warnings that the SSL certificate is not trusted – however, there is no reason not to trust a certificate that you have created yourself! However if you do want an official certificate you can get one for free from StartSSL that you will have to renew each year.

## **OpenSSL on Windows**

You will need the VC 2008 redistributable for Windows

<u>U</u>senet

nstall Watcher on **Jorrent**16**:**04

jackett **Windows** wordpress htpc manager sonarr

giveaway htpc synology plex radarr headphones

raspberry pi remotes mylar routers deluge dina Vpn varnish nzbdrone odroid arch linux nzedb nzbget music couchpotato osx utorrent torrent pushbullet seedbox sickrage virtual machines nzbhydra sickgear nas ubuntu android banana pi orange pi kodi xbmc transmission vps lazylibrarian benchmarks debian tv streaming sabnzbd USenet reverse proxy

#### **Popular Posts**

nzbmegasearch reviews

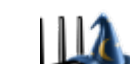

Enable SSH on

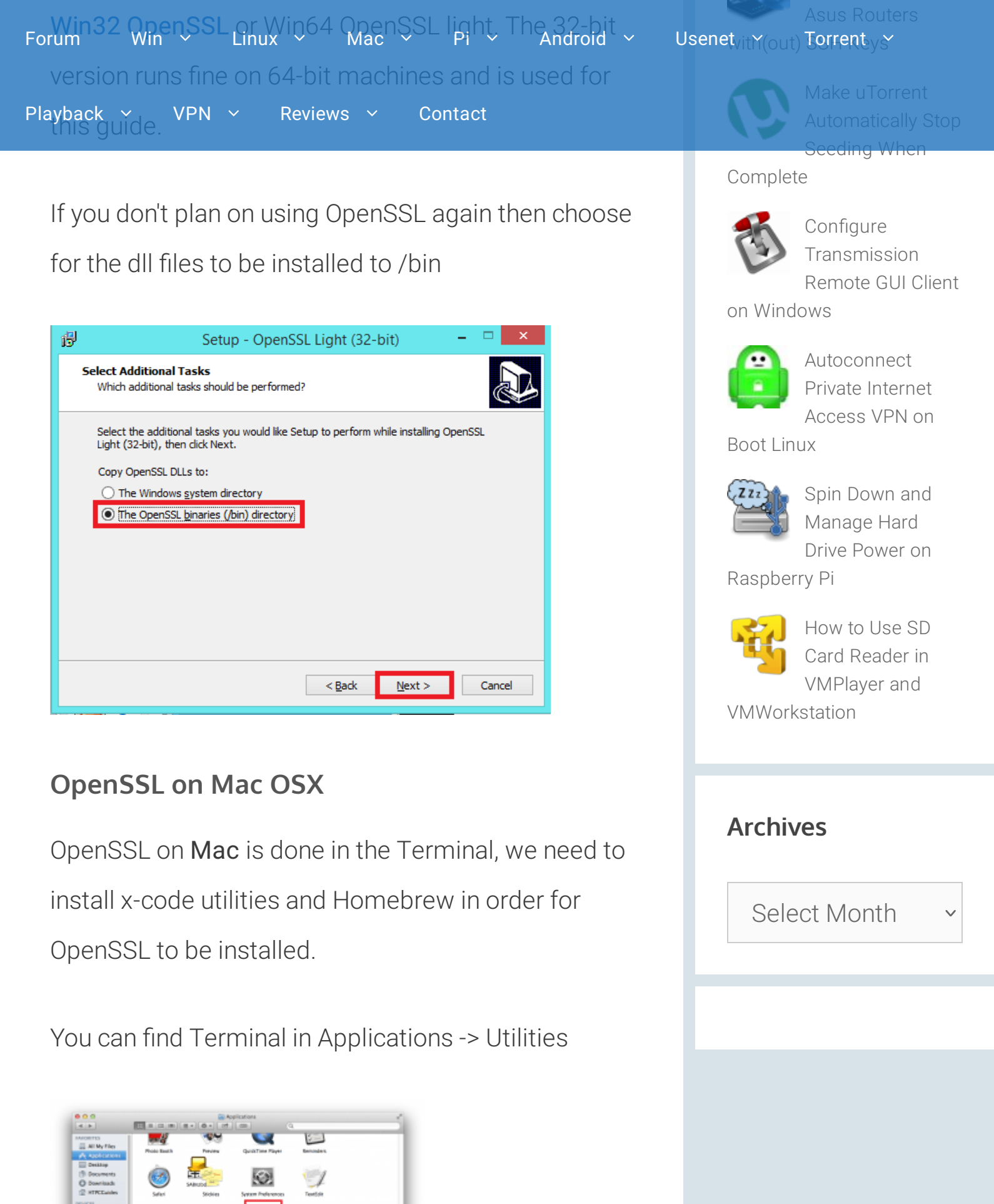

**())** 

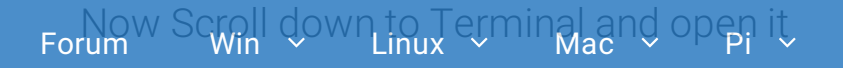

Android ~ Usenet ~

Torrent ~

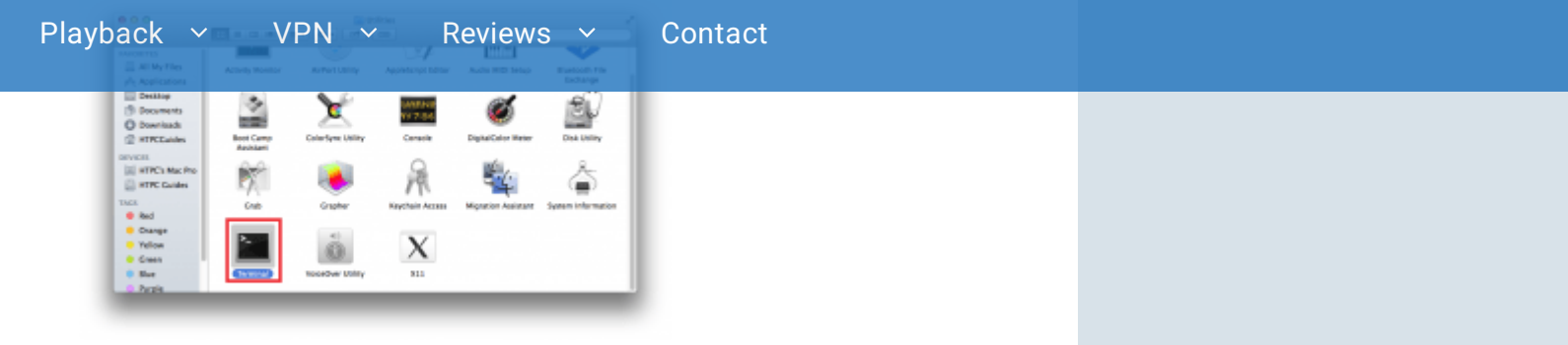

The Mac Terminal is white.

| Last legin: The D | ct 9 12:59:13 on ttys000 |  |
|-------------------|--------------------------|--|
| HTPCs-Rec-Proc- H | TPCGwides\$              |  |
|                   |                          |  |
|                   |                          |  |
|                   |                          |  |
|                   |                          |  |
|                   |                          |  |
|                   |                          |  |
|                   |                          |  |
|                   |                          |  |
|                   |                          |  |
|                   |                          |  |
|                   |                          |  |
|                   |                          |  |
|                   |                          |  |
|                   |                          |  |
|                   |                          |  |

In Terminal, install the command line tools

xcode-select --install

| 000                                    | HTPCGuides — bash — 80x24                                    | 2 |
|----------------------------------------|--------------------------------------------------------------|---|
| Lest login: Pri D<br>HTPCS-Mac-Pro:~ H | ct 17 82:55:45 en console<br>TPCGuides5 xcode-selectinstall∭ |   |
|                                        |                                                              |   |
|                                        |                                                              |   |
|                                        |                                                              |   |
|                                        |                                                              |   |
|                                        |                                                              |   |
| -                                      |                                                              | _ |
|                                        |                                                              |   |

You will get a pop up asking to install command line tools. Click Install.

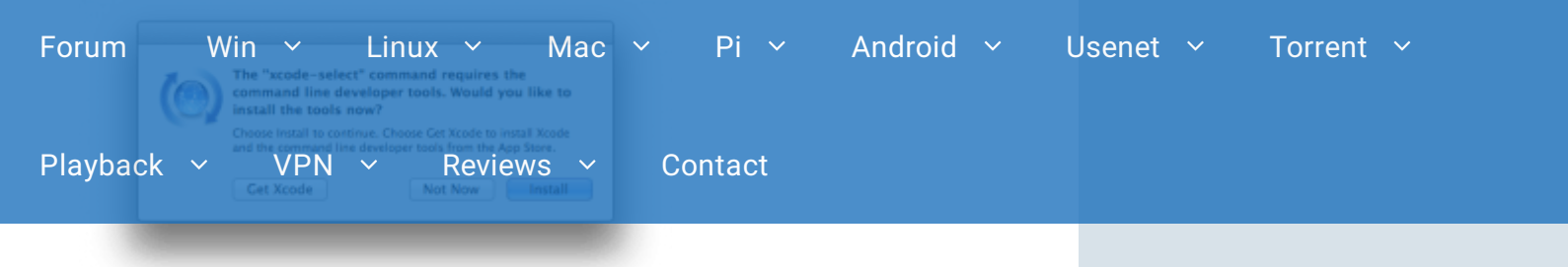

If it says it couldn't be found then you already have

command line tools installed

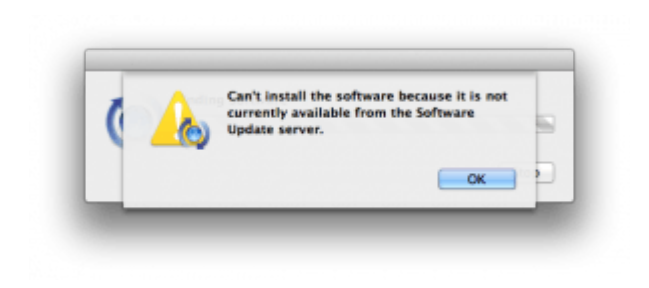

#### Install Homebrew

Run the Terminal and enter this command

ruby -e "\$(curl -fsSL https://raw.githubusercontent.com

Run homebrew doctor as the installation says

brew doctor

Now install openssl using Homebrew for Mac

brew install openssl

**OpenSSL on Linux** 

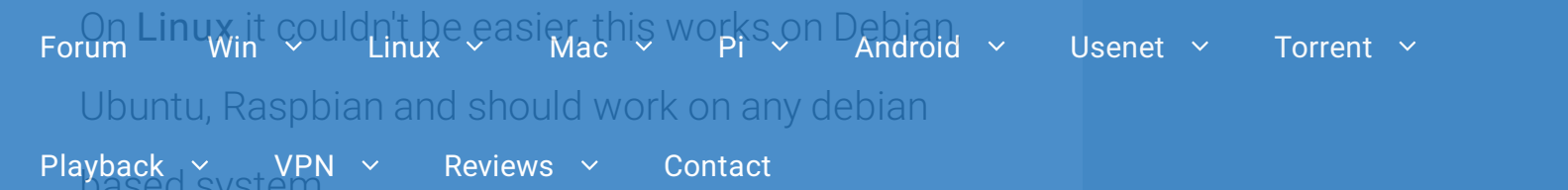

sudo apt-get install openssl -y

#### Create the SSL Certificate with OpenSSL

A quick explanation about the best encryption. Other guides use des which is outdated and slow (**Source**). AES encryption has won awards for its strength, your home router is capable of AES encryption. There is a quick overview of **AES encryption types**. We will be using **RSA** which is also a respectable encryption method.

Open a command prompt for Windows or terminal for Mac and Linux

On Linux or Mac create an SSL directory

sudo mkdir -p /etc/nginx/ssl

Now to create the actual SSL certificates, it will last 36500 days and have rsa 2048 bit encryption. The nodes switch means we don't have to enter the server key's password each time you connect to the nginx web server.

```
      Forum
      VIN
      Contact
      Vence
      Vorent ×

      Playback × VPN × Reviews × Contact
      sudo opensst req -x509 -nodes -days 36500 -newkey rsa:
      If on Windows the command is almost identical, only

      If on Windows the command is almost identical, only
      the paths are different
      If one windows SSL certificate

      Opensst req -x509 -nodes -days 36500 -newkey rsa:
      Vence
      Vence

      You will see this error if you did not run the command prompt as an administrator in Windows or if the folder you are attempting to create the files in does
      If here is the index is index is index is index is index index inde
```

not exist.

```
unable to write 'random state'
writing new private key to '/nginx-1.6.2/config/nginx.
/nginx-1.6.2/config/nginx.key: No such file or directo
7996:error:02001003:system library:fopen:No such proce:
nginx-1.6.2/config/nginx.key','wb')
7996:error:20074002:BI0 routines:FILE_CTRL:system lib:
```

On **all operating systems** you will be prompted for some information, you can leave them all blank if you like

You are about to be asked to enter information that wi into your certificate request. What you are about to enter is what is called a Disting

There are quite a few fields but you can leave some bl Win Y Linux Y Mac Y some fields there will be a Android 🗸 ✓ Pi ✓ a default va <u>Usenet</u> ~ Torrent ~ Forum If you enter '.', the field will be left blank. Playback ~ VPN ~ Reviews ~ Contact Country Name (2 letter code) [AU]: DK State or Province Name (full name) [Some-State]: Utopia Locality Name (eg, city) []: Gotham Organization Name (eg, company) [Internet Widgits Pty | Organizational Unit Name (eg, section) []: Admin Common Name (e.g. server FQDN or YOUR name) []: HTPCGu: Email Address []: admin@htpcguides.com

Now you can actually configure nginx to use the SSL certificates

#### Configure nginx with SSL

#### Configure nginx to use SSL with Mac and Linux

Open the Linux nginx configuration file, adjust

reverse if your file is different

sudo nano /etc/nginx/sites-available/reverse

On **Mac** following my nginx installation guide open the configuration file which should be in one of these locations, the 2nd is for nginx installation using homebrew

sudo nano /usr/local/nginx/conf/nginx.conf
sudo nano /usr/local/etc/nginx/nginx.conf

Add the listen 443 ssl; and ssl\_certificate lines, make

Hit Ctrl+X, Y and Enter to save the configuration and restart nginx in Linux

sudo service nginx restart

On **Mac** you can either reboot or restart the plist script

sudo nginx -s reload

That is all that should be necessary for Mac and Linux

#### Configure nginx to use SSL with Windows

```
Forum en the Windows nginx configuration file condition windows Usenet ~
                                                                    Torrent ~
Playback ~ VPN ~ Reviews ~
                                  Contact
 Add the listen 443 ssl; and ssl_certificate lines, set
 your server_name correctly with the domain name
  and local IP of the machine
  server {
          listen
                       80;
                       HTPCGuides.com 192.168.40.100 loc
          server name
          listen 443 ssl;
          ssl_certificate /nginx-1.6.2/conf/server.crt;
          ssl certificate key /nginx-1.6.2/conf/server.ke
          #charset koi8-r;
          #access log logs/host.access.log main;
  Open up a command prompt with Administrator
  privileges and paste these commands
  cd c:\nginx-1.6.2
  nginx -s reload
  That should do it, now you can access the nginx web
```

server at https://ip.address and you should see your web site or the default nginx page.

When you do open it you will see some warnings which you have to click past. The reason you get

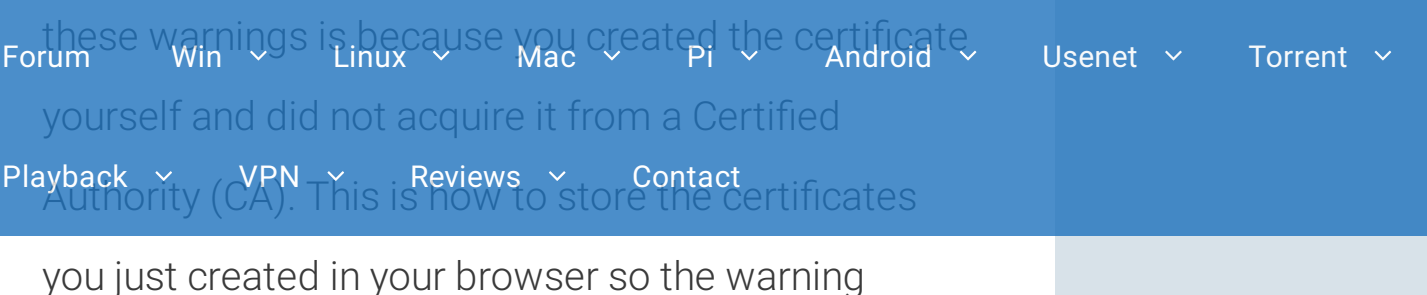

disappears for your personal site. If you ever get this warning when trying to visit a commercial website you should check your computer for viruses and malware.

In Chrome you need to click Show advanced and Proceed to ip.address (unsafe)

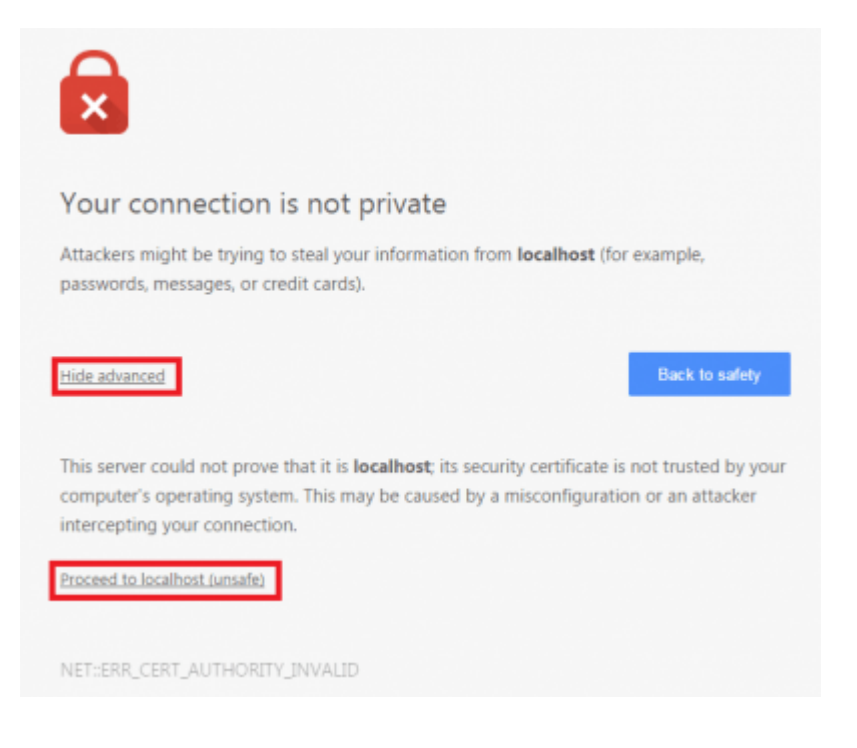

### In Firefox click I understand the risks and Add

Exception

| Forum    | Win | ~   | Linux | < ~    | Mac | ~ | Pi     | ~ | Android | ~ | Usenet | ~ | Torrent | ~ |
|----------|-----|-----|-------|--------|-----|---|--------|---|---------|---|--------|---|---------|---|
| Playback | ~   | VPN | ~     | Review | s ~ | С | ontact |   |         |   |        |   |         |   |

# Then check **Permanently store the exception** and click **Confirm Security Exception**

In Internet Explorer click Continue to this website

| Forum    | Win | ~   | Linux | < ~    | Mac  | ~  | Pi     | ~ | Android | ~ | Usenet | ~ | Torrent | ~ |
|----------|-----|-----|-------|--------|------|----|--------|---|---------|---|--------|---|---------|---|
| Playback | ~   | VPN | ~     | Review | /s ~ | Сс | ontact |   |         |   |        |   |         |   |

Now it's really done unless you are sharing this site

with others in which case you can optimize https too

if you are using it beyond personal usage.

Remember to open port 443 on your router!

htpc

- < Install NTV Kodi XBMC Plugin Screenshot Guide
- > Raspberry vs Banana Pi Benchmarks Do SATA and Gigabit Matter?

#### DISCLAIMER

The information on HTPC Guides is for educational purposes and only condones obtaining public domain content. HTPC Guides is

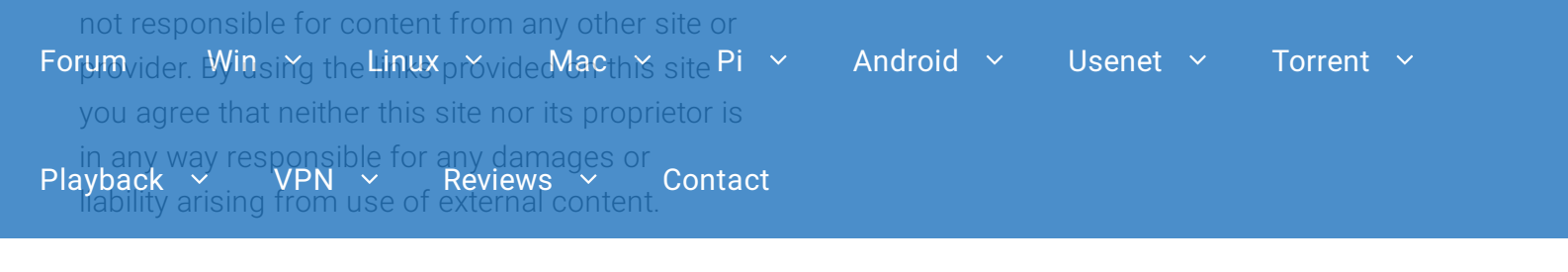

#### Copyright

The information on this site is the intellectual property of the owner. Credit to other sources is provided where relevant. If you believe any information has not been sourced, please leave a comment and appropriate action will be taken.

175ZkZkzsqub6WKUsCcDdGv6E117KG6VTb

© 2021 made with GeneratePress